## **MYEDUCATION PARENT PORTAL – VIEWING STUDENT SCHEDULES**

• Log on to <a href="https://www.myeducation.gov.bc.ca/aspen/logon.do">https://www.myeducation.gov.bc.ca/aspen/logon.do</a> and select the **"Family Tab"** on your toolbar.

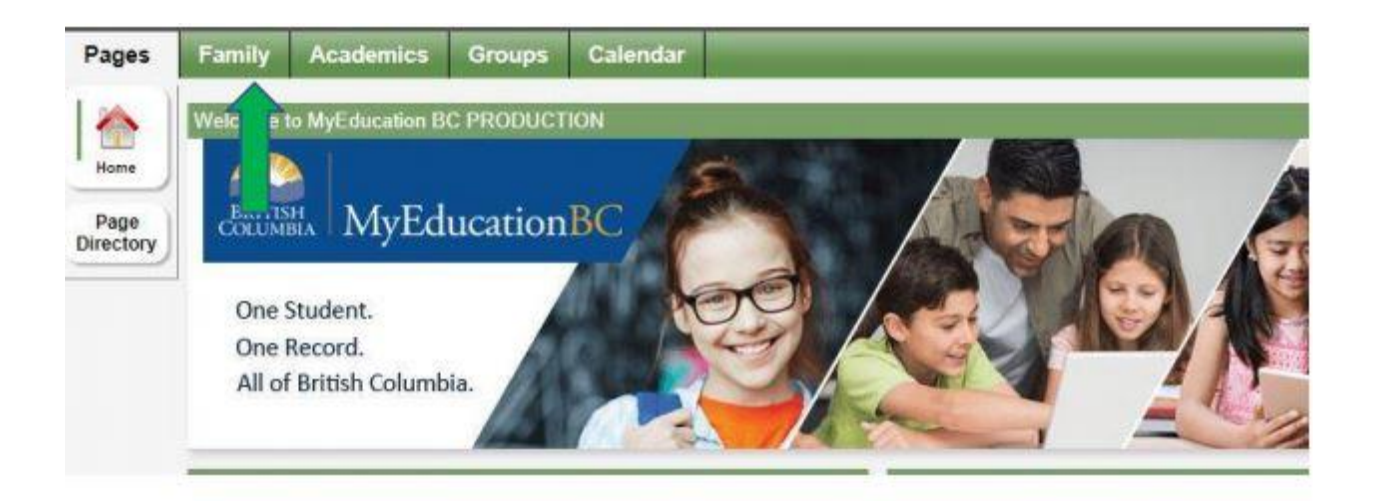

• Select your **"Student's Name"** and from there select the **"Schedule"** tab on the left-hand side which will show your students current courses.

| Pages Fa            | mily Academics Groups | s Calendar           |             |               |  |  |  |  |
|---------------------|-----------------------|----------------------|-------------|---------------|--|--|--|--|
| Students            |                       |                      |             |               |  |  |  |  |
| Details             | Options - Reports - H | elp 👻 Search on Name | N 70 III 82 |               |  |  |  |  |
| Contacts            | 0 of 2 selected       |                      |             |               |  |  |  |  |
| Daily<br>Attendance | Name                  | DOB                  | Grade       | School > Name |  |  |  |  |
| Transcript          |                       |                      | 07          |               |  |  |  |  |
| Assessments         |                       |                      | 05          |               |  |  |  |  |
| Schedule            |                       |                      |             |               |  |  |  |  |
| Membership          |                       |                      |             |               |  |  |  |  |
| Transactions        |                       |                      |             |               |  |  |  |  |
| Documents           |                       |                      |             |               |  |  |  |  |
| Notification        |                       |                      |             |               |  |  |  |  |

• There are two ways to view the schedule: "List View" and "Matrix View". You can toggle between the two views to see the schedule.

| Details              | Options Reports + Help + | 2 |  |  |  |
|----------------------|--------------------------|---|--|--|--|
| Contacts             | << List view             |   |  |  |  |
| Daily<br>Attendance  | Ter FY V                 |   |  |  |  |
| Transcript           |                          |   |  |  |  |
| Assessments          | -1                       |   |  |  |  |
| Schedule<br>Schedule | 1-1                      |   |  |  |  |
| Requests             | 22                       |   |  |  |  |

• To see all courses for the entire year, toggle to **"Matrix view**" and click on the **"Funnel Icon"** and select **"All Records"** 

• In "Matrix view" click on "Term" to sort the courses chronologically.

| Pages                          | My Info Academic | cs Groups    | Calendar | Locker |          |                  |         |
|--------------------------------|------------------|--------------|----------|--------|----------|------------------|---------|
| Current sc                     | hedule           |              |          |        |          |                  |         |
| My Details                     | Options - Re     | ports + Help | - Search | 1 00   | 9        |                  | 2       |
| Transcript                     | Matrix view >>   |              |          |        |          |                  |         |
| Current<br>Schedule<br>Details | of 0 selected Ø  |              |          |        |          | Custom Selection |         |
|                                | Course           | Description  | n        | Term 🔺 | Schedule | Clssrm           | Teacher |